# \* CCS3.3 Project 환경 만들기

1. TI제공 예제파일을 설치합니다.

. SPRC530.zip 예제프로그램

2. 설치된 예제 폴더에서 필요한 폴더를 작업 폴더에 복사해 사용한다. C:₩tidcs₩c28₩DSP2833x₩v120₩DSP2833x\_common C:₩tidcs₩c28₩DSP2833x₩v120₩DSP2833x\_headers

| 😂 v120                                                                                                    |                                                                                                    |                               |                                                                                    |                                                                                                    |
|----------------------------------------------------------------------------------------------------|----------------------------------------------------------------------------------------------------|-------------------------------|------------------------------------------------------------------------------------|----------------------------------------------------------------------------------------------------|
| 파일(F) 편집(E) 보기(⊻) 즐겨찾기( <u>A</u> ) 도                                                                                                    | E구( <u>T</u> ) 도움말( <u>H</u> )                                                                                                    |                               |                                                                                    | <b></b>                                                                                                    |
| 🌀 뒤로 🔹 🌍 🔹 🏂 🔎 검색 陵 폴                                                                                                    |                                                                                                    |                               |                                                                                    |                                                                                                    |
| 주소(D) 🛅 C:\#tides\#c28\#DSP2833x\#v120                                                                                                    |                                                                                                    |                               |                                                                                    | 🖌 🄁 미동                                                                                                    |
| 폴더                                                                                                    | × 이름                                                                                                    | 크기                            | 종류 🔺                                                                               | 수정한 날짜                                                                                                    |
| ② 바탕 화면         ● 내 문서         ● 내 컴퓨터         ● 로 로칩 디스크 (C:)         ● CStudio_v3,3         ○ Config.Msi         ● Config.Msi         ● C | <ul> <li>Comparison of the second state of the second state o</li></ul> | 485KB<br>668KB<br>45KB<br>1KB | 파일 폴더<br>파일 폴더<br>파일 폴더<br>파일 폴더<br>알집 zip 파일<br>응용 프로그램<br>GOM 미디어 파<br>Text file | 2009-06-11 오후<br>2009-06-11 오후<br>2009-06-11 오후<br>2009-06-11 오후<br>2009-06-11 오후<br>2009-06-11 오후<br>2009-06-11 오후<br>2009-06-11 오후 |
| 월 프린터 및 팩스<br>☞ ♥■ 비비트의크 화경                                                                                                    | ✓ <                                                                                                    |                               |                                                                                    | >                                                                                                    |
| 2 개체가 선택됨                                                                                                    |                                                                                                    |                               | 😼 내 컴퓨터                                                                            | .;;                                                                                                    |

| lage 28335                                  |      |                  |      |         |           |              |
|---------------------------------------------|------|------------------|------|---------|-----------|--------------|
| 파일(F) 편집(E) 보기(V) 즐겨찾기(A) !                 | ミマ() | T) 도움말(H)        |      |         |           |              |
|                                             |      |                  |      |         |           |              |
| 🔾 Ħ도 * 🕑 * 🍺 🔑 검색 🎼                         | 폴너   |                  |      |         |           |              |
| 주소(D) 🛅 D:₩lang₩cpuplaza₩dsp28335           |      |                  |      |         | ✓ →       | 이동           |
| 폴더                                          | х    | 이름 🔺             | 크기   | 종류      | 수정한 닐     | · <b>邓</b> ト |
| 🞯 바탕 화면                                     | ~    | DSP2833x_common  |      | 파일 폴더   | 2009-06-1 | 1 오전         |
| 🖼 븝 내 문서                                    |      | DSP2833x_headers |      | 파일 폴더   | 2009-06-1 | 1 오전         |
| 🖃 😼 내 컴퓨터                                   |      |                  |      |         |           |              |
| 🗉 🧼 로컬 디스크 (C:)                             |      |                  |      |         |           |              |
| □ ♀ 로컬 니스크 (D:)                             |      |                  |      |         |           |              |
| 표 🚘 응유문서                                    |      |                  |      |         |           |              |
|                                             |      |                  |      |         |           |              |
| ■ 👝 옥타컨지그비                                  |      |                  |      |         |           |              |
| C 유비라인_다운로드                                 |      |                  |      |         |           |              |
| 표 🧰 테라텀                                     |      |                  |      |         |           |              |
| 🗉 🫅 avrstudio                               |      |                  |      |         |           |              |
| 🗉 🧰 bc                                      |      |                  |      |         |           |              |
| 🗉 🧰 c31                                     |      |                  |      |         |           |              |
| 🗉 🧰 c167                                    |      |                  |      |         |           |              |
| Can128_glcd1                                |      |                  |      |         |           |              |
| E Charled_m128                              |      |                  |      |         |           |              |
| 🖃 🧰 Chuhiaza<br>은 최근대화                      |      |                  |      |         |           |              |
|                                             |      |                  |      |         |           |              |
| 🗉 🥁 avrispmk2                               |      |                  |      |         |           |              |
| 🗉 🧰 avrstudio                               |      |                  |      |         |           |              |
| 🗉 🧰 cvavr                                   |      |                  |      |         |           |              |
| 🕀 🧰 dsp28335                                |      |                  |      |         |           |              |
| 🗉 🛅 embbed_project                          |      | 1                |      |         | )         |              |
| ■ (⇒ jar msn430)<br>2 川田 (ロムコ のの アフト 127GP) | ×    | N .              |      | 이 비 커프다 |           |              |
| 김개제 (티스크 머류 동간) 13/0B)                      |      |                  | 미마이드 | 😗 내 김퓨터 |           |              |

Ũ

3. Setup CCStudio v3.3을 실행 합니다.

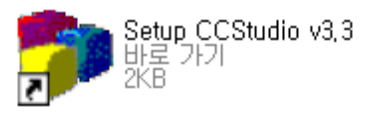

4. 프로그램 및 디버거에 사용할 장치를 선택 한후 Add버튼을 클릭 합니다.

| 顰 Code Composer Studio S                            | Setup                                  |                      |              |              |            |
|-----------------------------------------------------|----------------------------------------|----------------------|--------------|--------------|------------|
| <u>F</u> ile <u>E</u> dit <u>V</u> iew <u>H</u> elp |                                        |                      |              | <u> </u>     |            |
| System Configuration                                | Augilable Factory Ba                   | rde                  | Family       | Platform     | Endianness |
|                                                     | Available Factory Dua                  | ius                  | С28хх 🗾      | xds510usb 💌  | All 👤      |
| 🖳 My System                                         | 📷 F2801 XDS510USB                      | Emulator             | C28xx        | xds510usb    | *          |
|                                                     | 📷 F2806 XDS510USB                      | Emulator             | C28xx        | xds510usb    | *          |
|                                                     | 📭 F2808 XDS510US <mark>B</mark>        | Emulator             | C28xx        | xds510usb    | *          |
|                                                     | 📭 F2810 XDS510USB                      | Emulator             | C28xx        | xds510usb    | *          |
|                                                     | F2811 XDS510U3B                        | Emulator             | C28xx        | xds510usb    | *          |
|                                                     | F2812 XDS51005B                        | Emulator             | C28xx        | xds51Uusb,,, | *          |
|                                                     | F28332 XDS5100SB                       | Emulator             | C28xx        | xds51Uusb,   | *          |
|                                                     | •••••••••••••••••••••••••••••••••••••• | Emulator             | C28xx        | xds51Uusb    | *          |
|                                                     | F28335 XUS510USB                       | Emulator             | C28xx        | Xds51Uusb    | *          |
|                                                     |                                        |                      |              |              |            |
|                                                     |                                        |                      |              |              |            |
|                                                     |                                        |                      |              |              |            |
|                                                     |                                        |                      |              |              |            |
|                                                     |                                        |                      |              |              |            |
|                                                     |                                        |                      |              |              |            |
|                                                     |                                        |                      |              |              |            |
|                                                     |                                        |                      |              |              |            |
|                                                     |                                        |                      |              |              |            |
|                                                     |                                        |                      |              |              |            |
|                                                     |                                        |                      |              |              |            |
|                                                     |                                        |                      |              |              |            |
|                                                     |                                        |                      |              |              |            |
|                                                     |                                        |                      |              |              |            |
|                                                     |                                        |                      |              |              |            |
|                                                     |                                        |                      |              |              |            |
|                                                     | — - · · · · ·                          | 📼 Custore Rearda I 🐔 | Croote Reard |              |            |
|                                                     | Factory Boards                         |                      | Create Duaru | 1            |            |
| Save & Quit Remove                                  | < Add                                  | < Add Multiple       |              |              |            |
| Drag a device driver to the left to a               | dd a board to the syste                | em,                  |              |              |            |

| 🐉 Code Composer Studio                           | Setup                                      |                                                            |
|--------------------------------------------------|--------------------------------------------|------------------------------------------------------------|
| <u>File E</u> dit <u>V</u> iew <u>H</u> elp      |                                            |                                                            |
| System Configuration                             | Available Pro                              | Driver Location                                            |
| I My System<br>I F28335 XDS510USB Emu<br>I Cpu_0 | ★ TMS320F2400<br>★ TMS320F2800<br>★ BYPASS | C:₩CCStudio_v3,3₩drivers₩s,<br>C:₩CCStudio_v3,3₩drivers₩s, |
| <                                                | 📷 Factory Boa                              | rds 📴 Custom Boards 🍖 Cr 📢                                 |
| Save & Quit Remove                               | << Add                                     | << Add Multiple                                            |
| Select the system node to add a                  | new board to the s                         | system configuration,                                      |

5. My System에서 F283335 XDS510USB Emu를 선택후 Start Code Composer Studio를 실행 합니다.

| 🐌 Code Composer Studio                             | Setup            |          |                             |
|----------------------------------------------------|------------------|----------|-----------------------------|
| <u>File E</u> dit <u>V</u> iew <u>H</u> elp        |                  | _        |                             |
| <u>R</u> emove All<br>Reventes Court Costiennetics | Ctrl+N           | roc      | Driver Location             |
| Nevert to Saved Configuration<br>Save              | Ctrl+O<br>Ctrl+S | 0F2800   | C:₩CCStudio_v3,3₩drivers₩s  |
| <u>I</u> mport,<br><u>E</u> xport,                 |                  |          |                             |
| Start Code Composer Studio                         |                  |          |                             |
| E <u>x</u> it                                      | Alt+F4           |          |                             |
| Save & Quit Remove                                 | Fact             | ory Boar | rds 🚾 Custom Boards 🌨 Cr. া |
|                                                    |                  |          |                             |
|                                                    |                  |          |                             |

# \* CCS3.3 Project 생성하기

1. Setup CCStudio v3.3 이나 CCSStudio3.3을 실행 합니다.

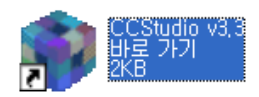

2. 아래와 같이 Project를 생성 합니다.

| Î | 💆 Untitled-1 @ 100% (RGB/8)    |              |       |                 |               |             |                |                  |               |          |                |              |              |                |
|---|--------------------------------|--------------|-------|-----------------|---------------|-------------|----------------|------------------|---------------|----------|----------------|--------------|--------------|----------------|
| Ĩ | 🥐 /F                           | 2833         | 5 XDS | 51 OUSB         | Emula         | tor/c       | ou_0 -         | TMS32            | DC28xx        | - Code C | ompose         | r Stud       | lio - No     | t Connected    |
|   | <u>F</u> ile                   | <u>E</u> dit | ⊻iew  | <u>P</u> roject | <u>D</u> ebug | <u>G</u> EL | <u>O</u> ption | P <u>r</u> ofile | <u>T</u> ools | DSP/BIOS | <u>W</u> indow | <u>H</u> elp | Profiler     |                |
|   | 徻 (                            | 2            | 1 % 1 | <u>N</u> ew.,   |               |             |                |                  |               | - 6 2    | · Sa 240 6     | <b>a</b> 4.6 | <b>⊕ №</b> ? | G(E →)E   (E ) |
|   | <u>Open</u>                    |              |       |                 |               |             |                |                  |               |          |                |              |              |                |
|   | Us <u>e</u> External Makefile, |              |       |                 | <b>***</b>    | ś 🕛 🏨 .     | - 🌑 🜽          |                  |               |          |                |              |              |                |
|   |                                |              |       | E <u>x</u> por  | t to Make     | file        |                |                  |               |          |                | 1            |              |                |
|   | a a                            | 60           |       | <u>A</u> dd F   | iles to Pr    | oject, , ,  |                |                  |               |          |                |              |              |                |

| Project Creat        | ion                               |     |            |
|----------------------|-----------------------------------|-----|------------|
| Project <u>N</u> ame | e:  test                          |     | 프로젝트명 입력   |
| Location:            | D:\lang\cpuplaza\dsp28335\solutic | 4   | 프로젝트 생성 폴더 |
| <u>P</u> roject      | Executable (,out)                 | ]   |            |
| <u>T</u> arget       | TMS320C28XX                       | ]   |            |
|                      | Finish 취소                         | 도움말 |            |

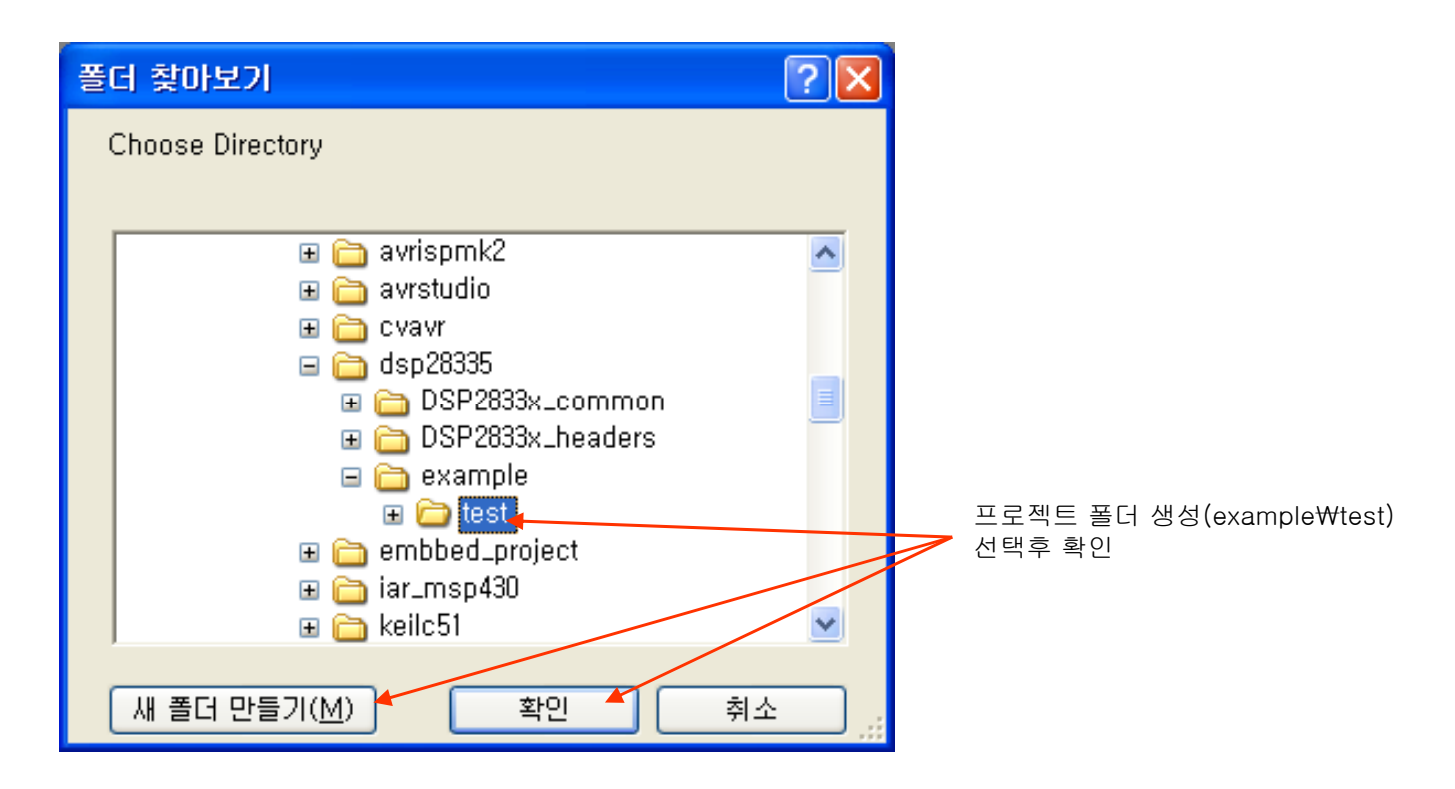

| Project Creation      | n 🔀                             |
|-----------------------|---------------------------------|
| Project <u>N</u> ame: | test                            |
| Location:             | D:₩lang₩cpuplaza₩dsp28335₩exam; |
| <u>P</u> roject       | Executable (,out)               |
| <u>T</u> arget        | TMS320C28XX                     |
|                       |                                 |
|                       | Finish취소도움말                     |

3. 아래와 같이 Project에 필요한 파일을 추가 합니다.

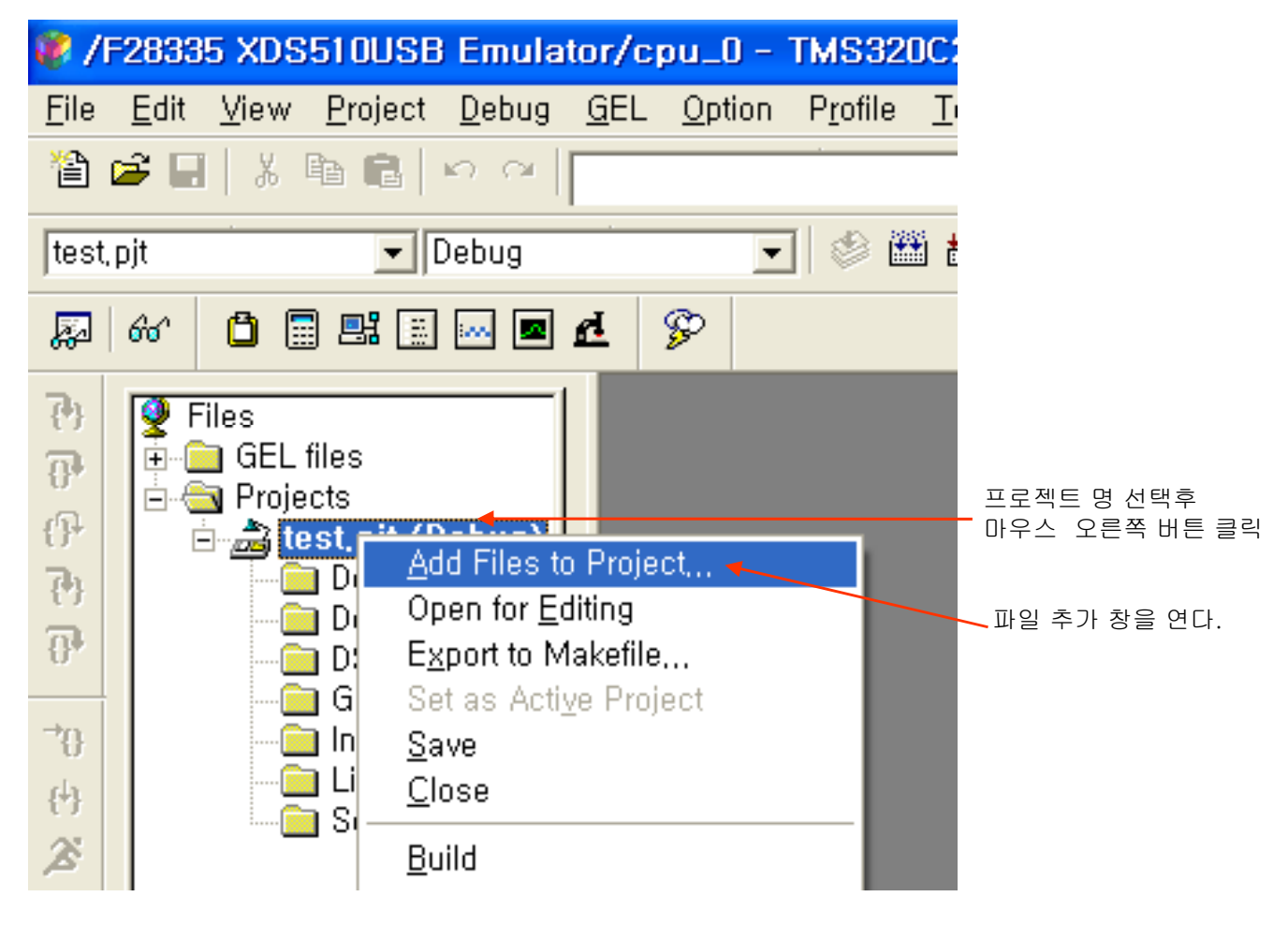

4. 작업폴더에 복사한 예제 파일 폴더에서( ..₩DSP2833x\_common₩source) 에서 아래 파일을 선택후 열기 버튼을 선택 한다.(다른 파일은 사용자 프로그램에 맞게 로드 한다.)

| Add Files to Pro                                                                                                    | oject                                                                                                    |                                                                                                    |                                                                                                    | ? 🛛                 |
|----------------------------------------------------------------------------------------------------|----------------------------------------------------------------------------------------------------|----------------------------------------------------------------------------------------------------|----------------------------------------------------------------------------------------------------|---------------------|
| 찾는 위치(!): 🏾 🗍                                                                                                    | 🚞 source                                                                                                    |                                                                                                    |                                                                                                    | * 📰 •               |
| DSP2833x_Adc,<br>DSP2833x_ADC,<br>DSP2833x_Code<br>DSP2833x_CpuT<br>DSP2833x_CpuT<br>DSP2833x_CBGI<br>DSP2833x_DBGI<br>DSP2833x_Defat<br>DSP2833x_Disin<br>DSP2833x_DMA | c<br>_cal, asm<br>:StartBranch, asm<br>Timers, c<br>IPasswords, asm<br>IER, asm<br>uttlsr, c<br>it, asm<br>, c | <ul> <li>DSP2833x_ECan,c</li> <li>DSP2833x_ECap,c</li> <li>DSP2833x_EQep,c</li> <li>DSP2833x_EQep,c</li> <li>DSP2833x_Gpio,c</li> <li>DSP2833x_I2C,c</li> <li>DSP2833x_Mcbsp,c</li> <li>DSP2833x_MemCopy,c</li> <li>DSP2833x_PieCtrl,c</li> </ul> | <ul> <li>DSP2833x_PieVect, c</li> <li>DSP2833x_Sci, c</li> <li>DSP2833x_Spi, c</li> <li>DSP2833x_SWPrioritizedDefa</li> <li>DSP2833x_SWPrioritizedPieV</li> <li>DSP2833x_SysCtrl, c</li> <li>DSP2833x_usDelay, asm</li> <li>DSP2833x_Xintf, c</li> </ul> | aultisr.c<br>/ect.c |
| 파일 이름( <u>N</u> ):<br>파일 형식( <u>T</u> ):                                                                                                    | SP2833x_CodeStartBranch, asr<br>▼                                                                              | 열기( <u>0</u> )<br>취소                                                                                                    |                                                                                                    |                     |
|                                                                                                    | Т                                                                                                    |                                                                                                    |                                                                                                    | 도움말( <u>H</u> )     |

5. 작업폴더에 복사한 예제 파일 폴더에서(..₩ DSP2833x\_headers₩source 에서 아래 파일을 선택후 열기 버튼을 선택 한다

| Add Files to Pro   | iject                         | ? 🛛              |
|--------------------|-------------------------------|------------------|
| 찾는 위치(]):          | 🔁 source 📃 🗢 🖻 (              | * III •          |
| DSP2833x_Glob      | alVariableDefs.c              |                  |
|                    |                               |                  |
|                    |                               |                  |
|                    |                               |                  |
|                    |                               |                  |
|                    |                               |                  |
|                    |                               |                  |
| 파일 이름( <u>N</u> ): | DSP2833x_GlobalVariableDefs,c | 열기( <u>0</u> ) 🖣 |
| 파일 형식( <u>T</u> ): | All Files (*,*)               | 취소               |
|                    | ↑                             | 도움말( <u>H</u> )  |

6. 아래와 같이 Source File(TEST.c) 프로그램을 생성 합니다.

| 🥮 /F         | 2833           | 5 XDS        | 51 OUSE         | Emula         | tor/cp      | - 0_u          | TMS32             | DC28xx        | - Code C          | ompo         |
|--------------|----------------|--------------|-----------------|---------------|-------------|----------------|-------------------|---------------|-------------------|--------------|
| <u>F</u> ile | <u>E</u> dit   | <u>V</u> iew | <u>P</u> roject | <u>D</u> ebug | <u>G</u> EL | <u>O</u> ption | P <u>r</u> ofile  | <u>T</u> ools | D <u>S</u> P/BIOS | <u>W</u> ind |
| <u>N</u> e   | w              |              |                 |               | Þ           | <u>S</u> our   | rce File          |               | Ctrl+N            | 13           |
| <u>O</u> p   | en             |              |                 | Ctrl+0        |             | DSP,           | / <u>B</u> IOS Co | onfigurati    | ion               | -            |
| <u> </u>     | ose            |              |                 |               |             | -              | ]  🖉 🖺            | 1 🛗 📩         | 5   🖑 🗷           |              |
| <u> </u>     | ve             |              |                 | Ctrl+S        |             |                |                   |               |                   |              |
| Sa           | ve <u>A</u> s, |              |                 |               |             | P              |                   |               |                   |              |
| Sa           | <u>v</u> e All |              |                 |               |             |                | -1                |               |                   |              |

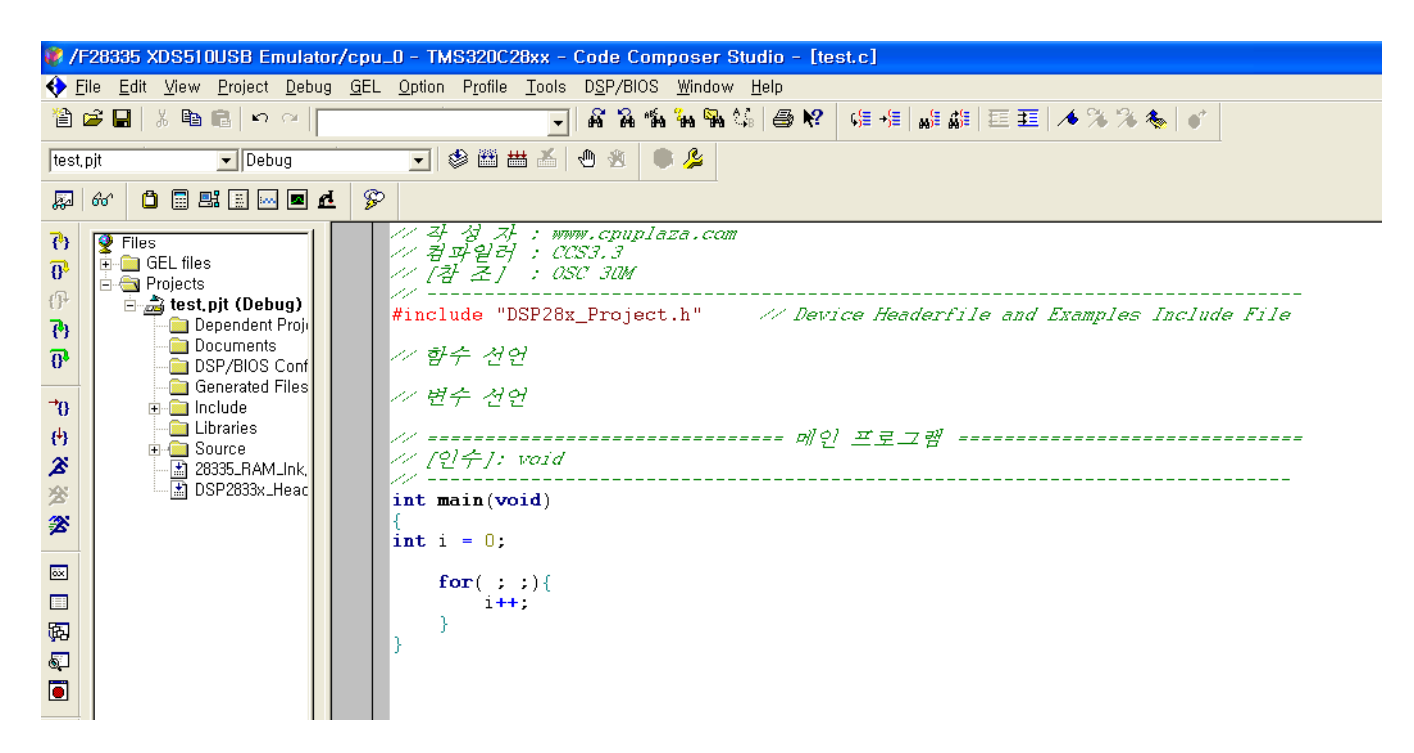

7. 작성한 소스를 저장 한다

| 다른 미름으로 제            | 장                         |   |     | ? 🔀             |
|----------------------|---------------------------|---|-----|-----------------|
| 저장 위치(!):            | 🛅 test                    | • | ← 🔁 | 💣 🎟 -           |
| itest,CS⊥<br>itest,c |                           |   |     |                 |
| 파일 이름( <u>N</u> ):   | test,c                    |   |     | 저장( <u>S</u> )  |
| 파일 형식( <u>T</u> ):   | C/C++ Source files (*,c*) |   | -   | 취소              |
|                      |                           |   |     | 도움말( <u>H</u> ) |

8. 아래와 같이 Project에 TEST.C 파일을 추가 합니다.

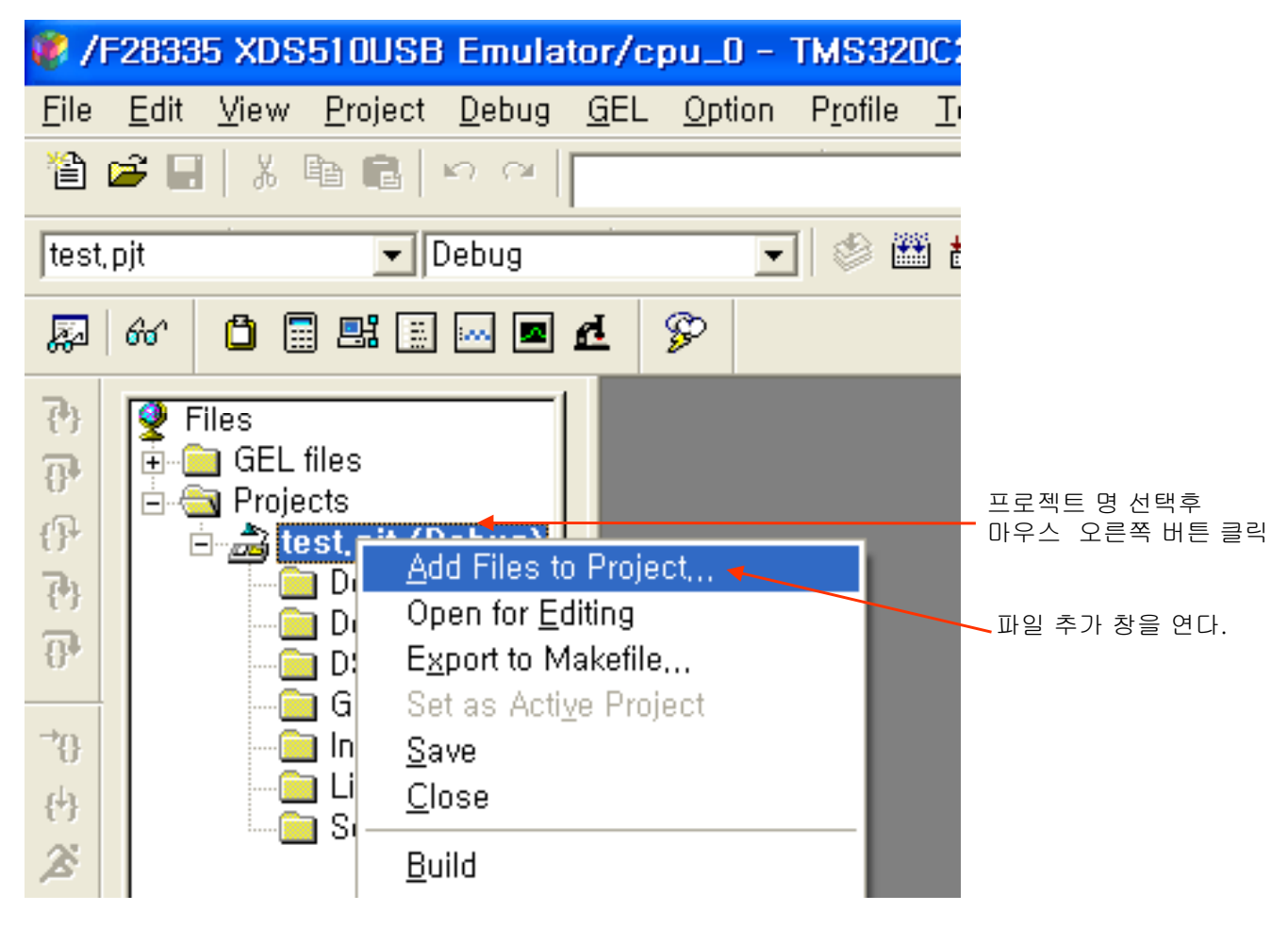

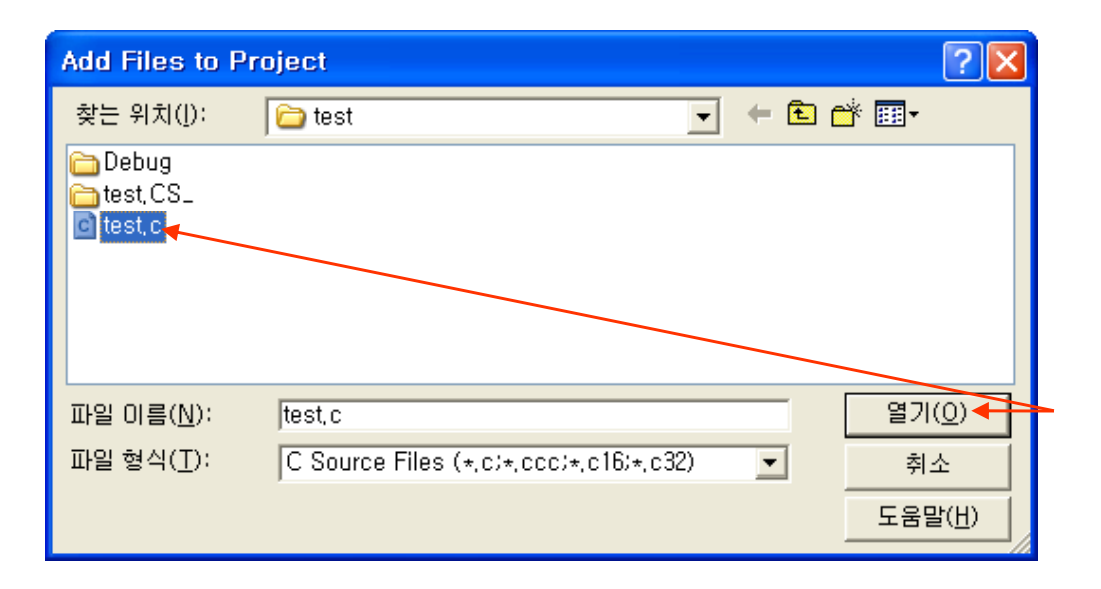

9. 프로젝트 환경 설정(Project->Build Options)

| 😻 /F28335 XDS51  | 0USB Emulator/cpu_0 - TMS320C2                                          | 28xx - Code Composer Studio - Not Co            |
|------------------|-------------------------------------------------------------------------|-------------------------------------------------|
| ♦ Eile Edit View | <u>Project</u> <u>Debug</u> <u>G</u> EL <u>O</u> ption P <u>r</u> ofile | Tools DSP/BIOS Window Help Profiler             |
| 12 🖆 🖬   🐰 🖻     | <u>N</u> ew<br><u>O</u> pen                                             |                                                 |
| test pjt         | Us <u>e</u> External Makefile,                                          | 👗 🕲 🕸 🕒 🛸                                       |
| 🔊 🚳 🗋 🖩          | E <u>x</u> port to Makefile<br>Add Files to Project                     |                                                 |
| 🚯 👰 Files        | <u>Save</u><br>Close                                                    | 1/ ======== TMS                                 |
| 🔐 🗎 🧰 GEL file   |                                                                         | ·/·/·································           |
| Projects         | Source Control                                                          | // 비 전 : Ver1.0                                 |
| 7. D             | Compile <u>F</u> ile Ctrl F7                                            | V 2+ 3 X+ : mmm.cpuplaza.ca                     |
| - <u></u>        | <u>B</u> uild F7                                                        | イク 祖 197 君 UT - 7 CC33,3<br>イノーーーーーーーーーーーーーーーーー |
|                  | <u>B</u> ebuild All                                                     | ~ 기본 헤더                                         |
|                  | Stop Build<br>Build Clean                                               | #include "dsp28x_project.h"                     |
| - 🔂 L            |                                                                         | - // 하스 저어                                      |
| 🔆 📄 🔁 S          | Configurations                                                          | 1 87 22                                         |
| <u> </u>         | Build O <u>p</u> tions                                                  | // 변수 전연                                        |

. Compiler->Preprocessor->Include Search Path 탭에 인쿠루드 파일 위치를 아래와 같이 입력 한다.(..₩..₩DSP2833x\_common₩include;..₩..₩DSP2833x\_headers₩include)

| Build Options for test.pjt (Debug) 🛛 🔹 💽 🔀                                                                                                    |  |  |  |  |  |  |  |
|----------------------------------------------------------------------------------------------------|--|--|--|--|--|--|--|
| General Compiler Linker DspBiosBuilder Link Order                                                                                                    |  |  |  |  |  |  |  |
| -g -pdsw225-fr"\$(Proj_dir)\Debug" -i"\\DSP2833x_common\include"<br>-i"\\DSP2833x_headers\include" -d"_DEBUG" -d"LARGE_MODEL" -mI<br>-v28                                     |  |  |  |  |  |  |  |
| Category:<br>Basic<br>Advanced<br>Feedback<br>Files<br>Assembly<br>Parser<br><u>Preprocessor</u><br>Diagnostics<br>Preprocessing:<br>None<br>Continue with Compilation (-ppa) |  |  |  |  |  |  |  |
| 확인 취소 도움말                                                                                                    |  |  |  |  |  |  |  |

. Compiler->Advanced 탭에서 아래와같이 Memory Model을 체크 한후 Floating Point Support탭을 fpu32로 설정 합니다.

| Build Options for test.pjt (Debug)                                                                                                    | × |
|----------------------------------------------------------------------------------------------------|---|
| General Compiler Linker DspBiosBuilder Link Order<br>-g -pdsw225 -fr"\$(Proj_dir)\Debug" -i" \DSP2833x_common\Unclude"<br>-i" DSP2833x_headers\Unclude" -d"_DEBUG" -d"LARGE_MODEL" -ml<br>-mt -v28float_support=fpu32                                                                                                    |   |
| Category:       Advanced         Basic       RTS Modifications:       Defns No RTS Funcs         Advanced       Auto Inline Threshold (-oi):       Auto Inline Threshold (-oi):         Files       Assembly         Parser       Normal Optimization with Debug (-mn)         Preprocessor       No DP Load Optimizations (-md)         Optimize for Speed (-mf)       Avoid RPT Instruction (-mi)         Varge Memory Model (-ml)       Vinified Memory Model (-mt)         Encode UOUT (-mu)       Pipeline Protect Volatiles (-mv):         Floating Point Support:       Fu32 |   |
| 확인 취소 도움말                                                                                                    |   |

. Linker->Basic탭에 Code Entry Point를 아래와 같이 입력 합니다. Stack Size는 사용자 프로그램에 맞게 변경 합니다.

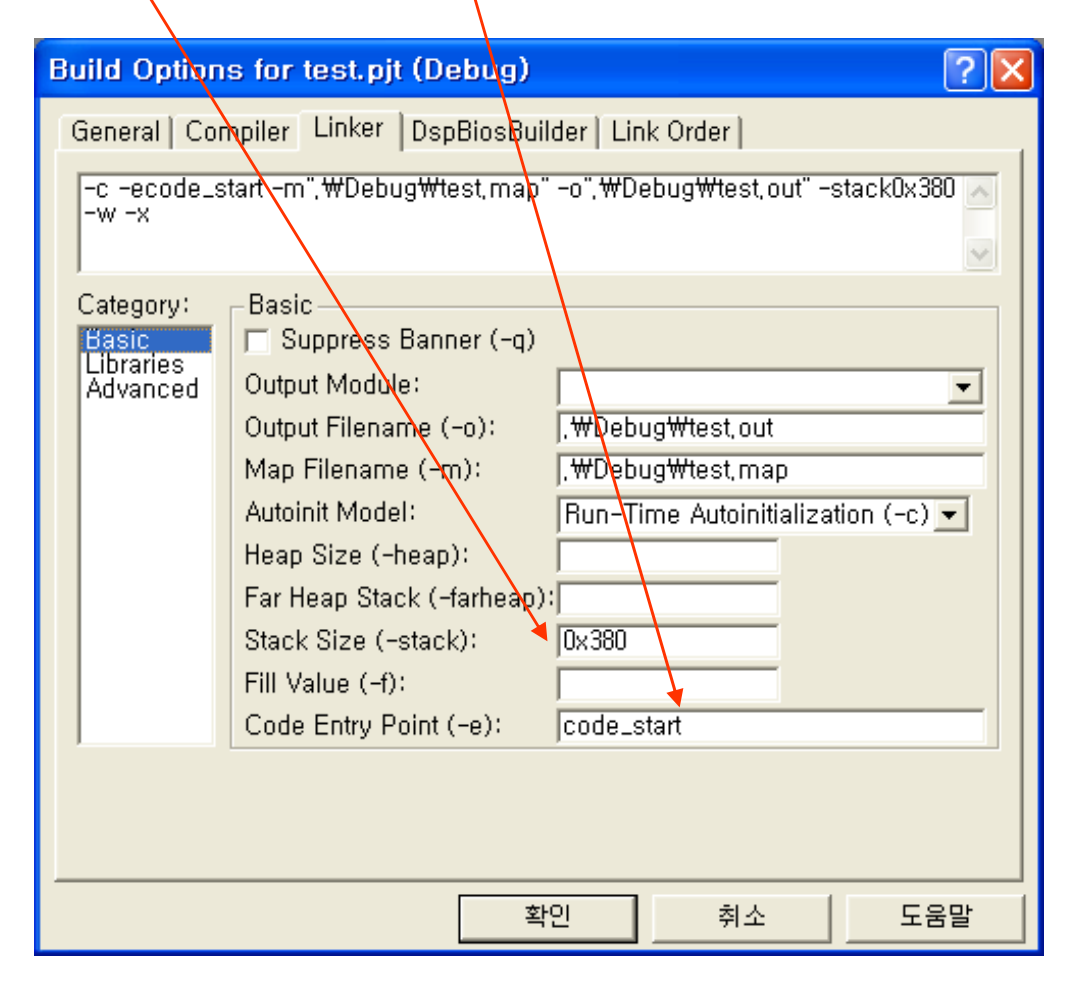

. Linker->Libraries탭에 Search Path, Incl. Libraries 탭에 아래와 같이 입력 후 확인 버튼을 클릭 합니다.

| iosBuilder   Link                      | Order                                                                                               |                                                                                                    |
|----------------------------------------|----------------------------------------------------------------------------------------------------|----------------------------------------------------------------------------------------------------|
|                                        |                                                                                                    |                                                                                                    |
| :t.map" -o",₩Deb<br>s₩include" -I"rts; | ug₩test,out" -stack0x3<br>2800_fpu32,lib"                                                           | 380 🔨                                                                                                    |
| ad Libraries (-x)                      |                                                                                                    |                                                                                                    |
| ,₩,,₩DSP2833×.<br>ts2800_fnu32_lib     | headers₩include                                                                                     |                                                                                                    |
| (020002)pd02,iib                       |                                                                                                    |                                                                                                    |
|                                        |                                                                                                    |                                                                                                    |
|                                        |                                                                                                    |                                                                                                    |
|                                        |                                                                                                    |                                                                                                    |
|                                        |                                                                                                    |                                                                                                    |
| 화이                                     | 최소 📗 도                                                                                              |                                                                                                    |
|                                        | t,map" -o",₩Deb<br>Winclude" -l"rts;<br>d Libraries (-x)<br>₩,,₩DSP2833x.<br>ts2800_fpu32,lib<br>확인 | t.map" -o", \U00fbu32, lib"<br>Winclude" -I"rts 2800_fpu32, lib"<br>nd Libraries (-x)<br>\U00fbu32, lib \U00fbu32, lib |

10. JTAG 및 에뮬레이터를 연결 합니다.

| <b>¥ /</b>     | F2833        | 5 XDS                | 510USE                      | Emula                                                                                                    | tor/cp                                                             | ou_0 -                         | TMS32            | OC28xx                                                                                            | - Code              | e Ci | 1 |
|----------------|--------------|----------------------|-----------------------------|----------------------------------------------------------------------------------------------------|--------------------------------------------------------------------|--------------------------------|------------------|---------------------------------------------------------------------------------------------------|---------------------|------|---|
| <u>F</u> ile   | <u>E</u> dit | <u>V</u> iew         | <u>P</u> roject             | <u>D</u> ebug                                                                                                    | <u>G</u> EL                                                        | <u>O</u> ption                 | P <u>r</u> ofile | <u>T</u> ools                                                                                     | D <u>S</u> P/BI     | os   |   |
| 睝              | 🖻 目          | 1                    | e C                         | <u>B</u> reak                                                                                                    | points,                                                            |                                |                  |                                                                                                   |                     | 2    |   |
| test           | t, pjt       |                      |                             | Asse<br>Step                                                                                                    | <mark>mbly/</mark> S<br>Into<br>Over                               | ource S                        | tepping          | F11<br>F10                                                                                        | •                   | 8    |   |
| <u>к</u> а     | 00           |                      | 9 <b>29 [</b> ]             | Step                                                                                                    | 0 <u>u</u> t                                                       |                                |                  | Shift+F11                                                                                         |                     |      |   |
| ×⇔≏ †9 €9 †9 € |              | iles<br>GEL<br>Proje | files<br>ects<br>est.pjt (I | <u>R</u> un<br><u>H</u> alt<br>Anim<br>Run <u>F</u><br>Low I<br>Run t<br>Set P<br>R <u>e</u> sta<br><u>G</u> o M<br>Multip | ate<br>Free<br>Power<br>o Curs<br>C to Ci<br>oft<br>ain<br>ole Ope | Run<br>or<br>ursor<br>eration, |                  | F5<br>Shift+F5<br>Ctrl+F5<br>Ctrl+Alt+F<br>Ctrl+Alt+F10<br>Ctrl+Shift<br>Ctrl+Shift<br>Ctrl+Shift | =5<br>++F10<br>++F5 |      |   |
| **             |              |                      |                             | Advag<br>Reset<br>Reset<br>Halt o                                                                                          | nced R<br>t CPU<br>t Emula<br>in Rese<br>ect                       | esets<br>ator<br>at            |                  | Ctrl+R<br>Ctrl+Shift                                                                              | •<br>•+R            |      |   |
| 圖              |              |                      |                             | Resto                                                                                                    | ire <u>D</u> eb                                                    | ug State                       |                  | AITC                                                                                              |                     |      |   |

11. 내부램 으로 프로그램을 실행할 경우 아래와 같이 설정 합니다.(Option->Customize)

| Customize 🛛 🔀                                                                                 |      |
|-----------------------------------------------------------------------------------------------|------|
| Debug Properties   Directories   Color   Keyboard   Program/Project/Cl0   Control Window Dist |      |
| Program Load<br>✓ Perform verification during Program Load<br>✓ Load Program After Build ◀    | _ 체크 |
| ☐ Do Not Set <u>C</u> IO Breakpoint At Load                                                   |      |
| 🔽 Do Not <u>S</u> et End Of Program Breakpoint At Load                                        |      |
| Disable All Breakpoints When Loading New Programs                                             |      |
| Project                                                                                       |      |
| Open Dependent Projects When Loading Projects                                                 |      |
| Do Not Scan Dependencies When Loading Projects                                                |      |
| ☐ <u>A</u> uto-save Projects Before Build                                                     |      |
| ✓ Open Project <u>W</u> indow On Startup                                                      |      |
| CIO<br>Maximum # of lines: 256 (may require restart)                                          |      |
| 확인 취소 적용( <u>A</u> ) 도움말                                                                      |      |

12. 작성하신 프로그램을 컴파일 합니다.

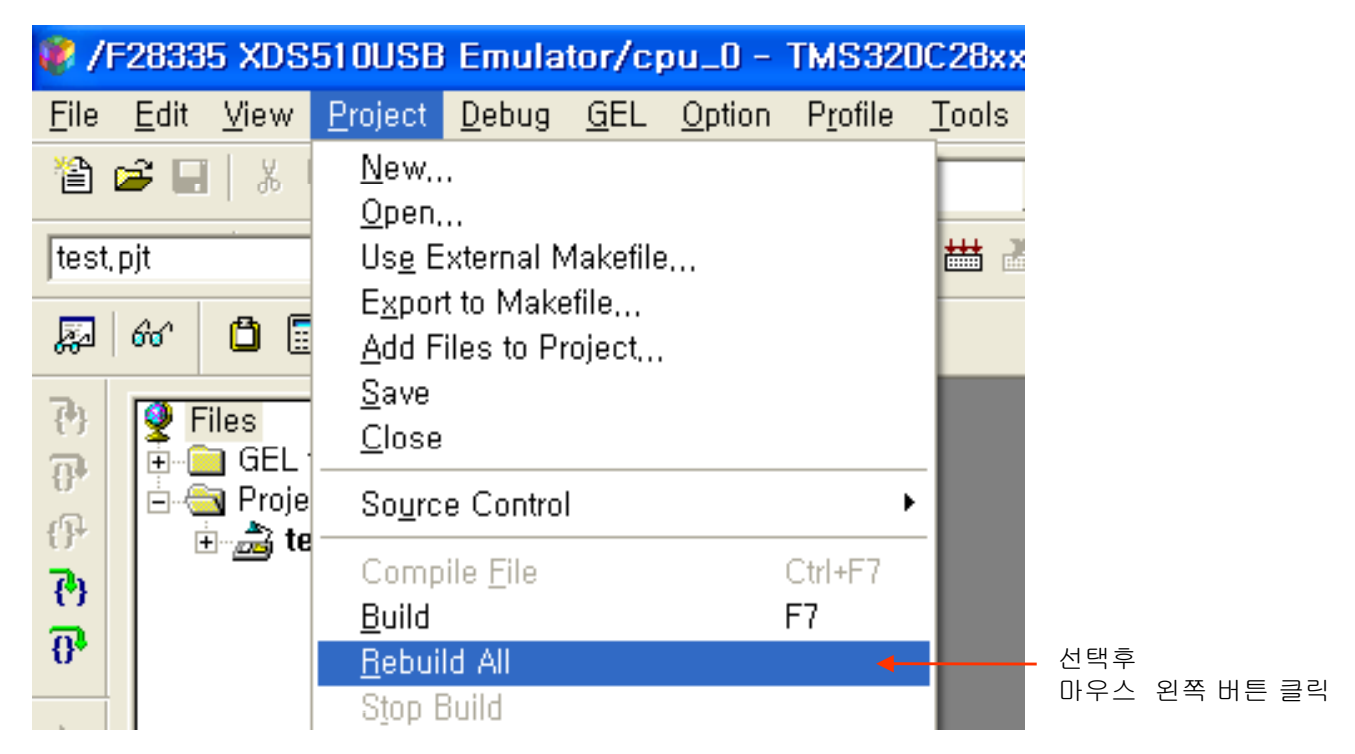

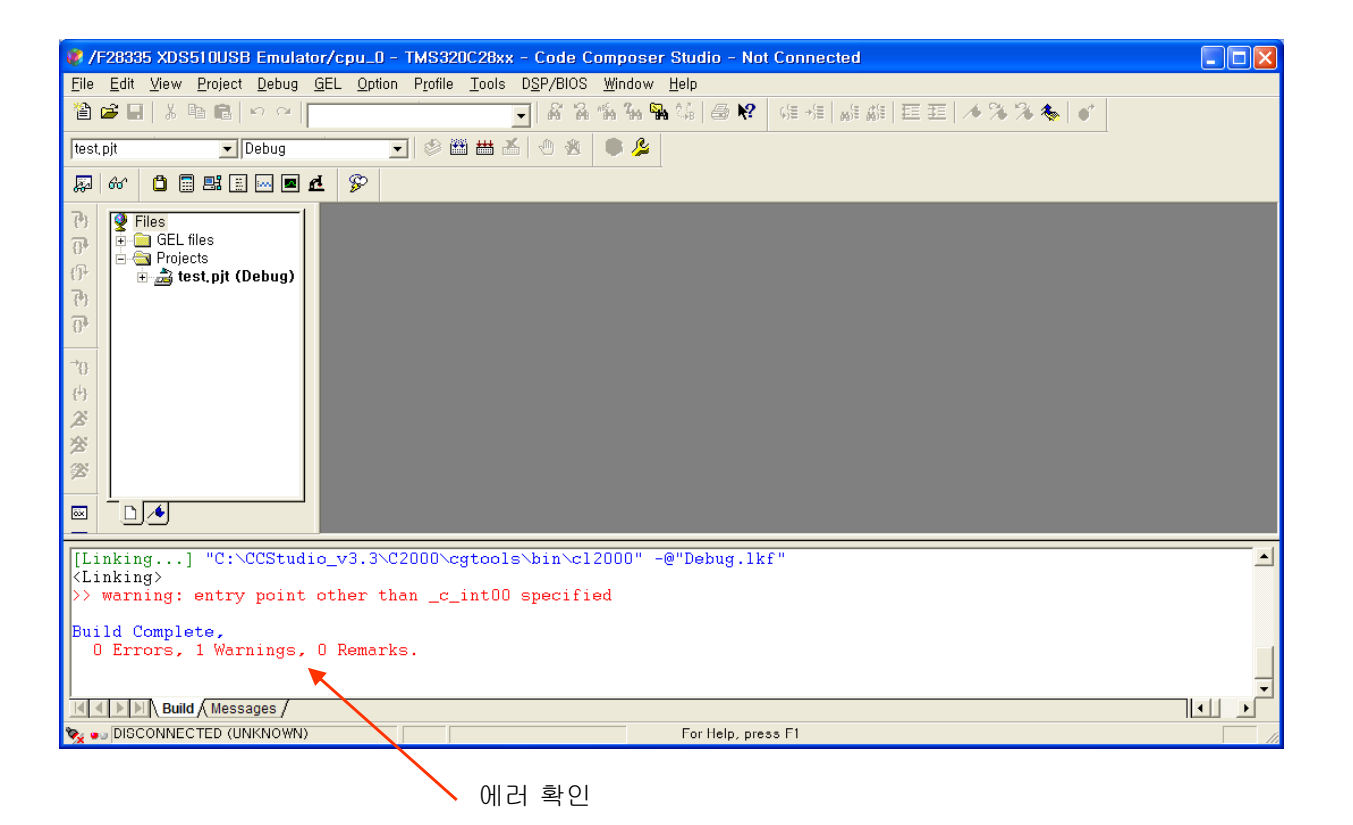

#### 13. FLASH에 프로그램 하기

| 🏶 /          | F2833        | 5 XDS   | 51 OUSE         | ) Emula       | tor/c       | pu _0 -        | TMS320  | )C28xx        | - Code C          | ompose         | r Studio     | - Not |
|--------------|--------------|---------|-----------------|---------------|-------------|----------------|---------|---------------|-------------------|----------------|--------------|-------|
| <u>F</u> ile | <u>E</u> dit | ⊻iew    | <u>P</u> roject | <u>D</u> ebug | <u>G</u> EL | <u>O</u> ption | Profile | <u>T</u> ools | D <u>S</u> P/BIOS | <u>W</u> indow | <u>H</u> elp |       |
| 睝            | 🖻 🖬          | 1 X     | h R             | in al         |             |                |         | F28x          | x On-Chip F       | lash Progr     | ammer        | N?    |
|              |              | . 1. 55 |                 |               |             |                | -       | Data          | Converter S       | upport         |              |       |

### \* 아래 CLOCK 설정 메뉴를 사용자에 맞게 설정 합니다.

| Clock Configur | ation    |        |
|----------------|----------|--------|
| OSCCLK         | 30       | OK     |
| DIVSEL:        | /1 ▼     | Cancel |
| PLLCR Value:   | 5 💌      |        |
| SYSCLKOUT      | 150,0000 |        |

## API Interface 파일을 등록 합니다.

| Flash Programmer Settings             |                                                                                           |                      |   |
|---------------------------------------|-------------------------------------------------------------------------------------------|----------------------|---|
| Select DSP Device to Program          | Options<br>Coad Symbols<br>Display Tooltips<br>Display Diagnostics<br>Save Clock Settings | OK<br>Cancel<br>Help |   |
| Select version of Flash API Interface |                                                                                           |                      |   |
|                                       |                                                                                           | Browse               | 선 |

| 열기                                       |                                    |   |       | ? 🛛            |  |
|------------------------------------------|------------------------------------|---|-------|----------------|--|
| 찾는 위치(!): 🛛 🗍                            | 28335                              | • | + 🗈 🖶 | •              |  |
| 🖬 FlashAPIInterfac<br>🖬 FlashAPIInterfac | e28335V1_01.out<br>e28335V2_10.out |   |       |                |  |
|                                          |                                    |   |       |                |  |
|                                          |                                    |   |       |                |  |
| 파일 이름( <u>N</u> ):                       | FlashAPIInterface28335V2_10, out   |   | _ [   | 열기( <u>0</u> ) |  |
| 파일 형식( <u>T</u> ):                       | COFF Files (*,out)                 |   | •     | 취소             |  |

| Flash Programmer Settings             |                                                                                           |                      |
|---------------------------------------|-------------------------------------------------------------------------------------------|----------------------|
| Select DSP Device to Program          | Options<br>Load Symbols<br>Display Tooltips<br>Display Diagnostics<br>Save Clock Settings | OK<br>Cancel<br>Help |
| Select version of Flash API Interface |                                                                                           |                      |
|                                       | MAIgunumus W20000WFlashAF                                                                 | Entrenacezo.         |

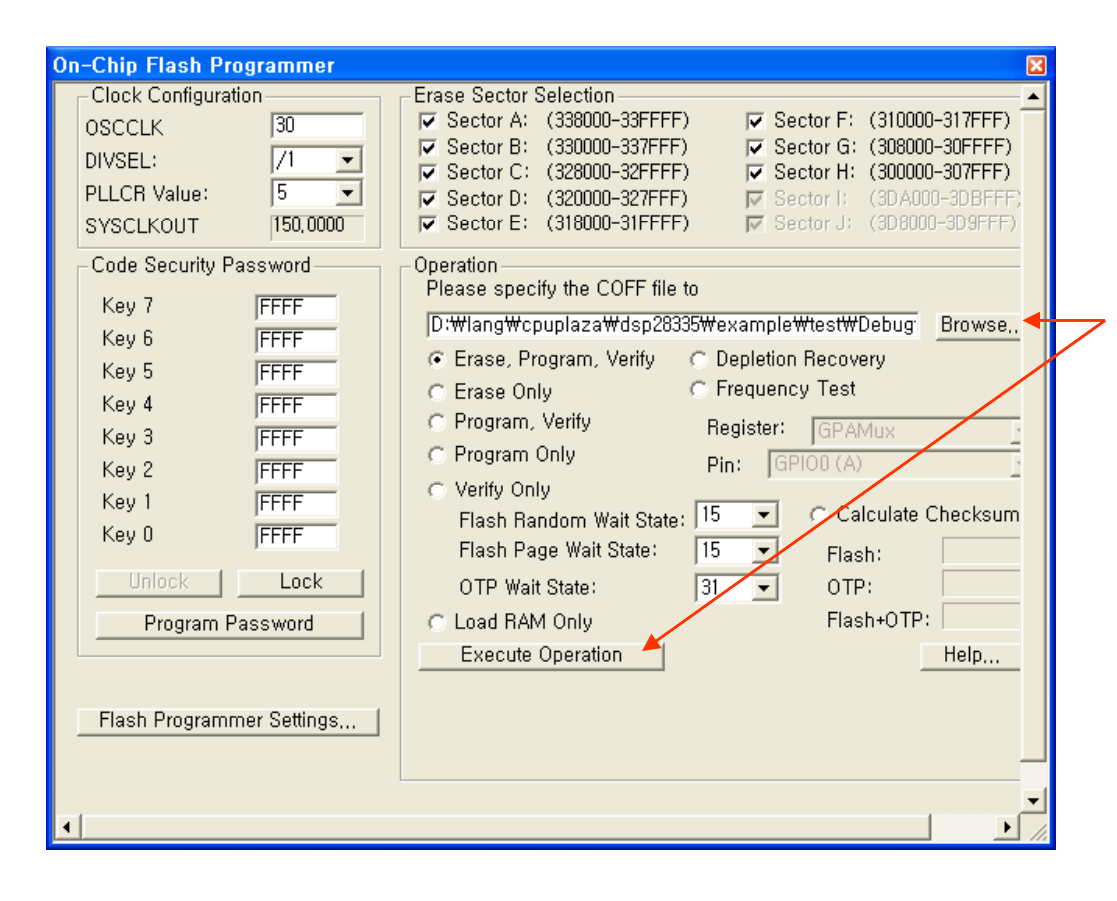

Browe.. 창에서 파일을 선택후 Excute Operation탭을 실행 합니다.

\* TI 실행 파일은 \*.OUT로 현재 작업 디렉토리 ..∀debug₩ 에 있습니다. 14. 프로그램을 로딩후 Debug 탭에서 Debug기능을 선택 실행 합니다.

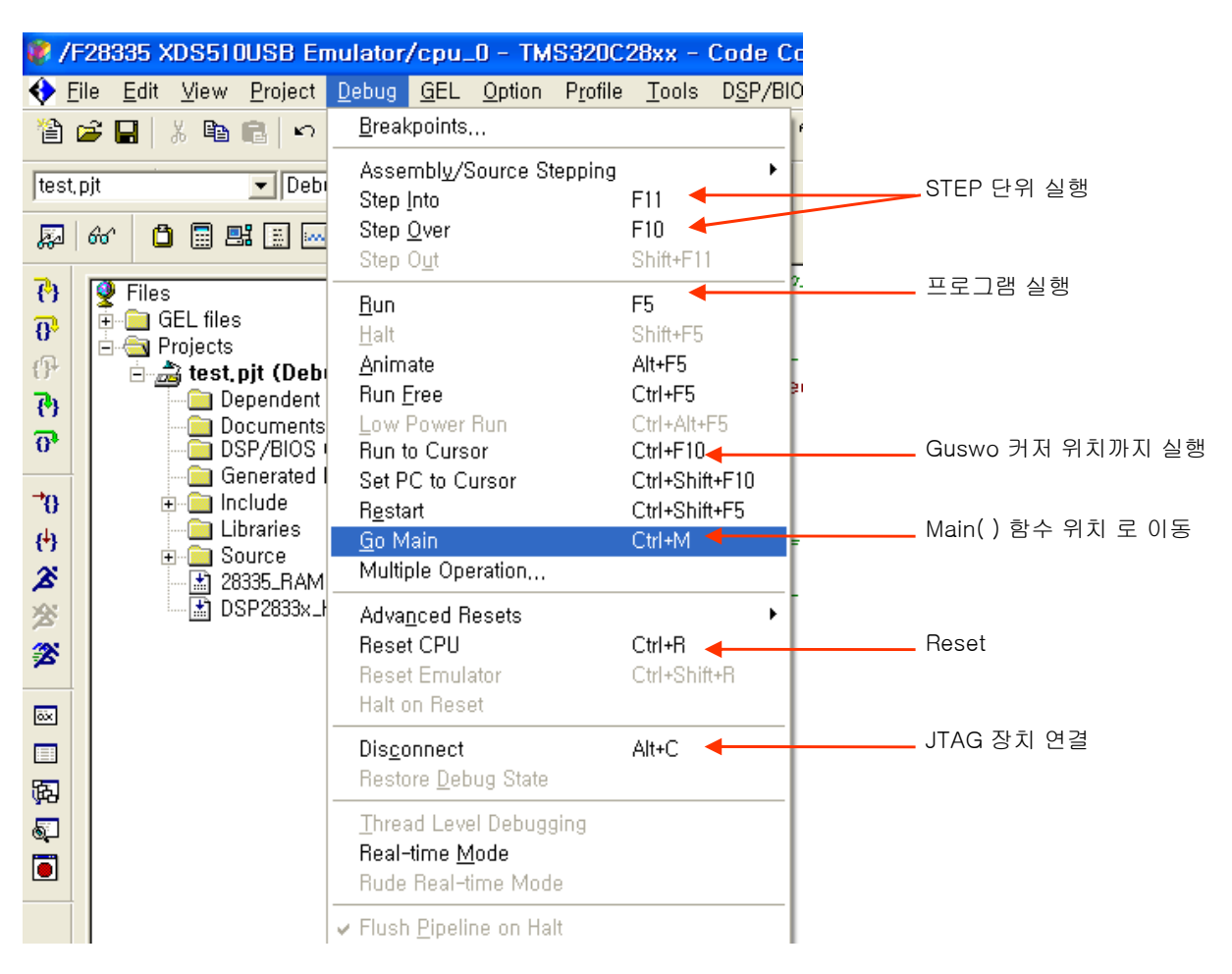

\* 추가로 필요한 라이브러나 파일은 아래와 같이 등록해 사용 합니다

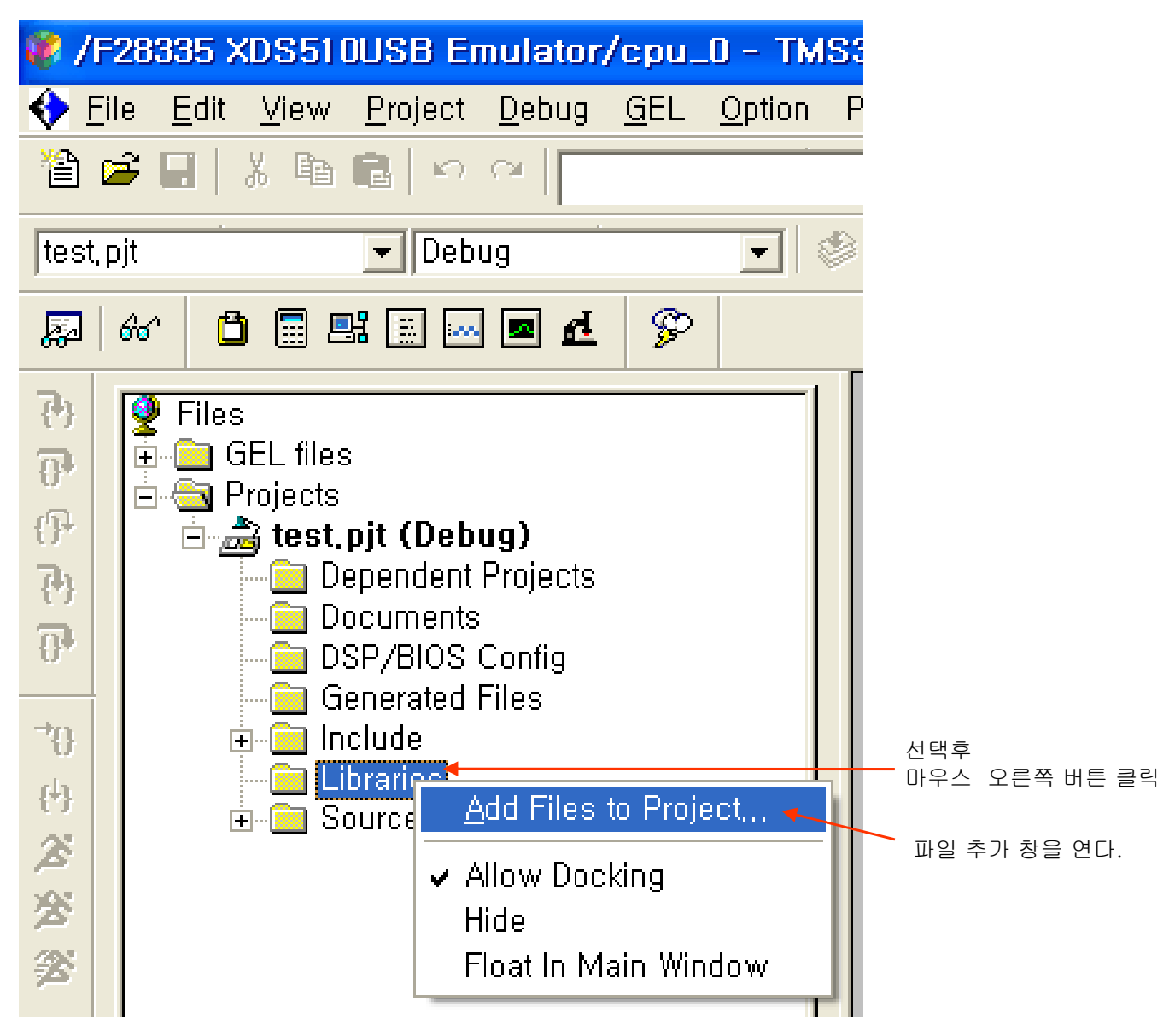